Commitment Accounting Web Form Training Guide

| Current control de la de la | Position Commitment Accounting Change Form - Windows Internet Ex     | lorer     |                                      |
|----------------------------------------------------------------------------------------------------|----------------------------------------------------------------------|-----------|--------------------------------------|
| Control for a long for a long of the long of the lo | G → Ittps://iasint.wesleyan.edu/ae_ps_p/f?p=127:11:3765061648068463: | 10        | Scoogle P -                          |
|                                                                                                    | File Edit View Favorites Tools Help                                  |           |                                      |
| Contract Compared Recounting Changes from     Present Accounting Changes from     "     "     "     "     "     "     "     "     "     "     "     "     "     "     "     "     "     "     "     "     "     "     "     "     "     "     "     "     "     "     "     "     "     "     "     "     "     "     "     "     "     "     "     "     "     "     "     "     "     "     "     "     "     "     "     "     "     "     "     "     "     "     "     "     "     "     "     "     "     "     "     "     "     "     "     "     "     "     "     "     "     "     "     "     "     "     "     "     "     "     "     "     "     "     "     "     "     "     "     "     "     "     "     "     "     "     "     "     "     "     "     "     "     "     "     "     "     "     "     "     "     "     "     "     "     "     "     "     "     "     "     "     "     "     "     "     "     "     "     "     "     "     "     "     "     "     "     "     "     "     "     "     "     "     "     "     "     "     "     "     "     "     "     "     "     "     "     "     "     "     "     "     "     "     "     "     "     "     "     "     "     "     "     "     "     "     "     "     "     "     "     "     "     "     "     "     "     "     "     "     "     "     "     "     "     "     "     "     "     "     "     "     "     "     "     "     "     "     "     "     "     "     "     "     "     "     "     "     "     "     "     "     "     "     "     "     "     "     "     "     "     "     "     "     "     "     "     "     "     "     "     "     "     "     "     "     "     "     "     "     "     "     "     "     "     "     "     "     "     "     "     "     "     "     "     "     "     "     "     "     "     "     "     "     "     "     "     "     "     "     "     "     "     "     "     "     "     "     "     "     "     "     "     "     "     "     "     "     "     "     "     "     "     "     "     "     "     "     "     "     "     "     "     "     "     "           | 😭 🏟 🌈 Position Commitment Accounting Change Form                     |           | 🛐 🔹 📓 👻 👼 🔹 🎯 Tools 🔹                |
|                                                                                                    |                                                                      | Commitmon | Assounting Change Forms              |
| Request Committeent Accounting Change  * Postion fit  * Color DON'to See hy Tite  Enter position number, or if you do not know the position number use the icon next to the box to search by title. After you have entered the information hit the Next button.                                                                                                    | Create Form View Forms Process Forms Forms INQUIRY                   | Communen  |                                      |
| ■ Protein the line of the line of the   | Request Commitment Accounting Change                                 |           |                                      |
| • Putting "Concorts Beach by The "Concorts Beach by The "Concorts Beach by The Concorts Beach by The Concor |                                                                      |           |                                      |
| Enter position number, or if you do not<br>know the position number use the icon<br>next to the box to search by title. After<br>you have entered the information hit the<br>Next button.                                                                                                    | * Position Nbr III Next                                              |           |                                      |
| Enter position number, or if you do not<br>know the position number use the icon<br>next to the box to search by title. After<br>you have entered the information hit the<br>Next button.                                                                                                    |                                                                      |           |                                      |
| Enter position number, or if you do not<br>know the position number use the icon<br>next to the box to search by title. After<br>you have entered the information hit the<br>Next button.                                                                                                    |                                                                      |           |                                      |
| UserD=772139 Useflame=candrewol1 Vesion201004.01                                                                                                    |                                                                      | Ente      | r position number or if you do not   |
| know the position number use the icon<br>next to the box to search by title. After<br>you have entered the information hit the<br>Next button.                                                                                                    |                                                                      | LING      | position number, of it you do not    |
| next to the box to search by title. After<br>you have entered the information hit the<br>Next button.                                                                                                    |                                                                      | knov      | the position number use the icon     |
| next to the box to search by title. After<br>you have entered the information hit the<br>Next button.                                                                                                    |                                                                      |           |                                      |
| you have entered the information hit the<br>Next button.                                                                                                    |                                                                      | next      | to the box to search by title. After |
| UserD=772139 UserName=candrews01 Version.2010.04.01                                                                                                    |                                                                      |           |                                      |
| VertD=772139 UserName=candrews01 Version 2010.04.01                                                                                                    |                                                                      | you i     | have entered the information hit the |
| UserD=772139 UserName=candrews01 Version:2010.04.01                                                                                                    |                                                                      | Novt      | hutton                               |
| UserD=772139 UserName=candrews01 Version.2010.04.01                                                                                                    |                                                                      | INEXL     | DULLON.                              |
| UserID=772139 UserName=candrews01 Version 2010.04.01                                                                                                    |                                                                      |           |                                      |
| UserID=772139 UserName=candrews01 Version:2010.04.01                                                                                                    |                                                                      |           |                                      |
| UserID=772139 UserName=candrews01 Version:2010.04.01                                                                                                    |                                                                      |           |                                      |
| UserID=772139 UserName=candrews01 Version 2010.04.01                                                                                                    |                                                                      |           |                                      |
| User/D=772139 UserName=candrews01 Version:2010.04.01                                                                                                    |                                                                      |           |                                      |
| UserID=772139 UserName=candrews01 Version:2010.04.01                                                                                                    |                                                                      |           |                                      |
| User/D=772139 User/Name=candrews01 Version:2010.04.01                                                                                                    |                                                                      |           |                                      |
| UserID=772139 UserName=candrews01 Version:2010.04.01                                                                                                    |                                                                      |           |                                      |
|                                                                                                    | UserID=772139 UserName=candrews01 Version:2010.04.01                 |           |                                      |
|                                                                                                    |                                                                      |           |                                      |
|                                                                                                    |                                                                      |           |                                      |
|                                                                                                    |                                                                      |           |                                      |
|                                                                                                    |                                                                      |           |                                      |
|                                                                                                    |                                                                      |           |                                      |
|                                                                                                    |                                                                      |           |                                      |
| Jone La View Position Cross R Position Commitment Prosition Construction Detail Provide Andrews Provide Andrews Provide Andre                                                                                                    |                                                                      |           |                                      |

| Position Commitment Accounting Change Form - Windows Internet Explorer                                                                |                                                                                                    |
|----------------------------------------------------------------------------------------------------|----------------------------------------------------------------------------------------------------|
| COO + U https://asint.wesleyan.edu/ae_ps_p/Pp=127:11:3642289702022515:NEXT:NO:RP,0:P11_POSITION_NBR,P11_EFF_DT:12235%2                | 1C&cs=36FB37F4CBDE52E2A789D2DB76A8E0ED1                                                                        |
| File Edit View Favorites Tools Help                                                                                                   |                                                                                                    |
| 😪 🏟 🗄 🗸 🖗 Jeffrey Leone's Employee Po 👯 Position Commitment Acc 🗙 🏈 View Position Cross-Reference 👯 Financial INQUI                   | RY 🔂 🕆 🖶 Y 📴 Page Y 🛞 Tools Y                                                                                  |
|                                                                                                    | Commitment Accounting Change Earne                                                                             |
| Create Form   View Forms   Process Forms   Forms INQUIRY                                                                              |                                                                                                    |
| Request Commitment Accounting Change                                                                                                  | Position Information                                                                                           |
| * Position Nbr 12235                                                                                                    | Title: Science Library Circ Assistant                                                                          |
| ** Click ICON to Search by Title                                                                                                    | Department: 1022 - Science Library                                                                             |
| Current Commitment Accounting                                                                                                    |                                                                                                    |
|                                                                                                    |                                                                                                    |
| Eff Date         Eff Seq         Accounting         Dist Pct           01-JUL-09         0         12235-1001022100-81630         100 |                                                                                                    |
|                                                                                                    | Verify the position title and department                                                                       |
| Effective Date                                                                                                    |                                                                                                    |
| * Effective Date (mm/dd/yyyy):                                                                                                    | information as well as the current                                                                             |
| Licer/D-927245 Licer/Jame-ilanne Vareinn:2010.04.06                                                                                   | commitment ecolupting. Then enter the                                                                          |
| Userb=051540 Userkame=jeone - Version.2010.44.00                                                                                      | commument accounting. Then enter the                                                                           |
|                                                                                                    | Effective date for your change After                                                                           |
|                                                                                                    |                                                                                                    |
|                                                                                                    | you have entered the information hit the                                                                       |
|                                                                                                    | Novt button                                                                                                    |
|                                                                                                    | Next Dutton.                                                                                                   |
|                                                                                                    |                                                                                                    |
|                                                                                                    |                                                                                                    |
|                                                                                                    |                                                                                                    |
|                                                                                                    |                                                                                                    |
|                                                                                                    |                                                                                                    |
|                                                                                                    |                                                                                                    |
|                                                                                                    |                                                                                                    |
|                                                                                                    |                                                                                                    |
|                                                                                                    |                                                                                                    |
|                                                                                                    |                                                                                                    |
| 👔 start 🖉 🥹 🧷 🦻 🐼 🧔 WSA Dept Contribu 🔮 Wesleyan Universit 🖉 Position Commitmen 🛐 Of                                                  | fine Redistributio 🖸 Microsoft FrontPag 🛗 My Documents 🛛 👩 Microsoft PowerPoin 🦉 🖓 💭 🎓 🐎 🌾 🕅 👰 🗞 😓 🌾 🔭 3:04 PM |

| 🖉 Position Commitment Accounting Change Form - Windows Internet Explorer                                                                                                    |                                                                                                    |
|----------------------------------------------------------------------------------------------------|----------------------------------------------------------------------------------------------------|
| 🚱 🕞 👻 https://asint.wesleyan.edu/ae_ps_p/f?p=127:11:1909098409903574:NEXT:NO:RP,0:P11_POSITION_NBR,P11_EFF_DT:12235%2C05%2F01%                                                                                                    | 62F20108cs=3C8237474169878C8CE387D688ACEC871                                                                                                    |
| File Edit View Favorites Tools Help                                                                                                    |                                                                                                    |
| 😪 🏟 🔠 🔹 🖓 Jeffrey Leone's Employee Po 👯 Position Commitment Acc X 🍘 View Position Cross-Reference 👯 Financial INQUIRY                                                                                                    | 🖓 * 🔊 🐇 🖶 Page * 🎯 Tools *                                                                                                    |
| File Lot View Pavorites Tools Hep     Image: Image: | <section-header><section-header><section-header><section-header><section-header><section-header><section-header><section-header><section-header></section-header></section-header></section-header></section-header></section-header></section-header></section-header></section-header></section-header> |
| 8:                                                                                                    |                                                                                                    |
|                                                                                                    | 🕞 🚱 Internet 🔍 100% 🗸 🦼                                                                                                    |
| 📑 Start 🕐 🥙 🤌 🌝 🚫 WSA Dept Contribu 🥙 Wesleyan Universit 🌈 Position Commitmen 🐒 Offline Redistrib                                                                                                    | utio 🖸 Microsoft FrontPag 🔚 My Documents 🕼 Microsoft PowerPoin 🦉 🕟 🗏 🍠 🍏 🦉 🥸 😓 😓 🏂 🕺 3:06 PM                                                                                                    |

| 🖉 Position Commitment Accounting Change Form - Windows Internet Explorer                                                                                                    |                                                                                                    |  |  |  |  |
|----------------------------------------------------------------------------------------------------|----------------------------------------------------------------------------------------------------|--|--|--|--|
| 🚱 🕞 🔻 😻 https://asint.wesleyan.edu/ae_ps_p/f?p=127:11:3811019861848330:NEXT:NO:RP,0:P11_POSITION_NBR,P11_EFF_DT:12235%2C05%2F01%2                                                                                                    | F2010&cs=31F06C0588EBAD77077C74C27D3FDCF1E                                                                                                    |  |  |  |  |
| File Edit View Favorites Tools Help                                                                                                    |                                                                                                    |  |  |  |  |
| 🛠 🏟 🔠 🔹 🗗 Jeffrey Leone's Employee Po 👯 Position Commitment Acc 🗙 🏈 View Position Cross-Reference 👹 Financial INQUIRY                                                                                                    | 🗿 * 🔊 * 🖶 Page * 🎯 Tools *                                                                                                    |  |  |  |  |
| jieone<br>Create Form - View Forms - Process Forms - Forms INOUIRY                                                                                                    | Commitment Accounting Change Forms                                                                                                    |  |  |  |  |
| Request Commitment Accounting Change         * Position Nbr 12235         ** Click ICON to Search by Title         Current Commitment Accounting         Eff Date       Eff Seq Accounting         Dist Pct                                                                                                    | Position Information<br>Title: Science Library Circ Assistant<br>Department: 1022 - Science Library<br>Vorify, the cmartkov and account                             |  |  |  |  |
| 01-JUL-09       0       12235-1001022100-81630       100         Effective Date       • Effective Date (mm/dd/yyyy):       05/01/2010       Image: Next         New Accounting Information       Image: Next       Descr       Account       Descr       Dist %         1:       1001265100       OLIN SCORES/RECORDS       81630       Undergraduate Hourly-Non-WS       100         2: | verify the smartkey and account<br>descriptions and enter a detailed<br>reason for the request. After you have<br>entered the information hit the<br>Submit button. |  |  |  |  |
| Reason Information  Reason for Request: Submt Form Cancel                                                                                                    | -                                                                                                    |  |  |  |  |
| UserID=837345 UserName=jleone Version:2010.04.06                                                                                                    |                                                                                                    |  |  |  |  |
| Done                                                                                                    | 🙆 💽 Internet 😵 100% 👻                                                                                                    |  |  |  |  |
| 🕂 Start 🕫 🕹 🌈 🆻 💿 🕟 WSA Dept Contribu 🔮 Wesleyan Universit 🌈 Position Commitmen 📓 Offline Redistribu                                                                                                    | غن 🖸 Microsoft Fron Pag 📇 My Documents 🔞 Microsoft PowerPoin 😻 🐼 🖬 🖉 🖉 کې کې 🕸 🖉 🗟 کې کې 🕅 🕄 او کې کې کې کې کې کې کې کې کې کې کې کې کې                              |  |  |  |  |

| 🖉 Position Commitment Accounting Change Form - Windows Internet Explorer                                                                 |                           | - 7 🛛                    |
|----------------------------------------------------------------------------------------------------|---------------------------|--------------------------|
| C C NBR, P12_TTLE: 197%2CScience %20Library%20Circ%20Assistant&cs=35A2921BDE11AA7611DE345F2C4FD9259                                      | Soogle                    | P -                      |
| File Edit View Favorites Tools Help                                                                                                    |                           |                          |
| 🔆 🏘 Cosition Commitment Accounting Change Form                                                                                           | 👌 • 🔊 ·                   | 🖶 🔹 🔂 Page 🗸 🍈 Tools 🔹 🎽 |
|                                                                                                    |                           | ~                        |
| candrews01 Create Form   View Forms   Process Forms   Forms INQUIRY                                                                      |                           |                          |
| Submit Successful                                                                                                    |                           |                          |
| You have SUCCESSFULLY submitted this Commitment Accounting Change Request Form to the Financial Planning Office.                         |                           |                          |
| This form is no longer available for changes.                                                                                            |                           |                          |
| Please go to View Forms to see the status of the form.                                                                                   |                           |                          |
|                                                                                                    |                           |                          |
| Commitment Accounting Change Form                                                                                                    |                           |                          |
| Form ID: 197 Position Nbr: 12235                                                                                                    |                           |                          |
| Title: Science Library Circ Assistant                                                                                                    |                           |                          |
| Effective Date                                                                                                    |                           |                          |
| Effective Date: 05/01/2010                                                                                                    |                           |                          |
| Fiscal Year: 2010                                                                                                    |                           |                          |
| Commitment Accounting                                                                                                    |                           |                          |
| Smartkay Smartkay Descr. Account Descr. Diet Drt. DI                                                                                     |                           |                          |
| 1001265100         OLIN SCORES/RECORDS         81630         Undergraduate Hourly-Non-WS         100                                     |                           |                          |
|                                                                                                    |                           |                          |
| Reason for Request: This is a test for demonstration numbers                                                                             |                           |                          |
| Submitted: 02-APR-10 by candrews01                                                                                                    |                           |                          |
|                                                                                                    |                           |                          |
| UserID=772139 UserName=candrews01 Version:2010.04.01                                                                                     |                           |                          |
|                                                                                                    |                           |                          |
| Alter you have submitted a request the                                                                                                   |                           |                          |
| confirmation information will be                                                                                                    |                           |                          |
|                                                                                                    |                           |                          |
| displayed                                                                                                    |                           |                          |
| uispiayou.                                                                                                    |                           |                          |
|                                                                                                    |                           |                          |
|                                                                                                    |                           | V                        |
| ,<br>Done                                                                                                    | 😱 🕙 Interne               | t 🔍 100% 🔻 ;             |
| Start 🖉 🐼 🔅 😧 🔅 🐼 Inhox - Microsoft Out 🖉 Christopher Andrews 🖉 Christopher Andrews 🖉 View Position Cross R 🖉 Position Commitment 💦 FY09 | iGoogle - Mozilla Firefox | C C & A 10:10 AM         |

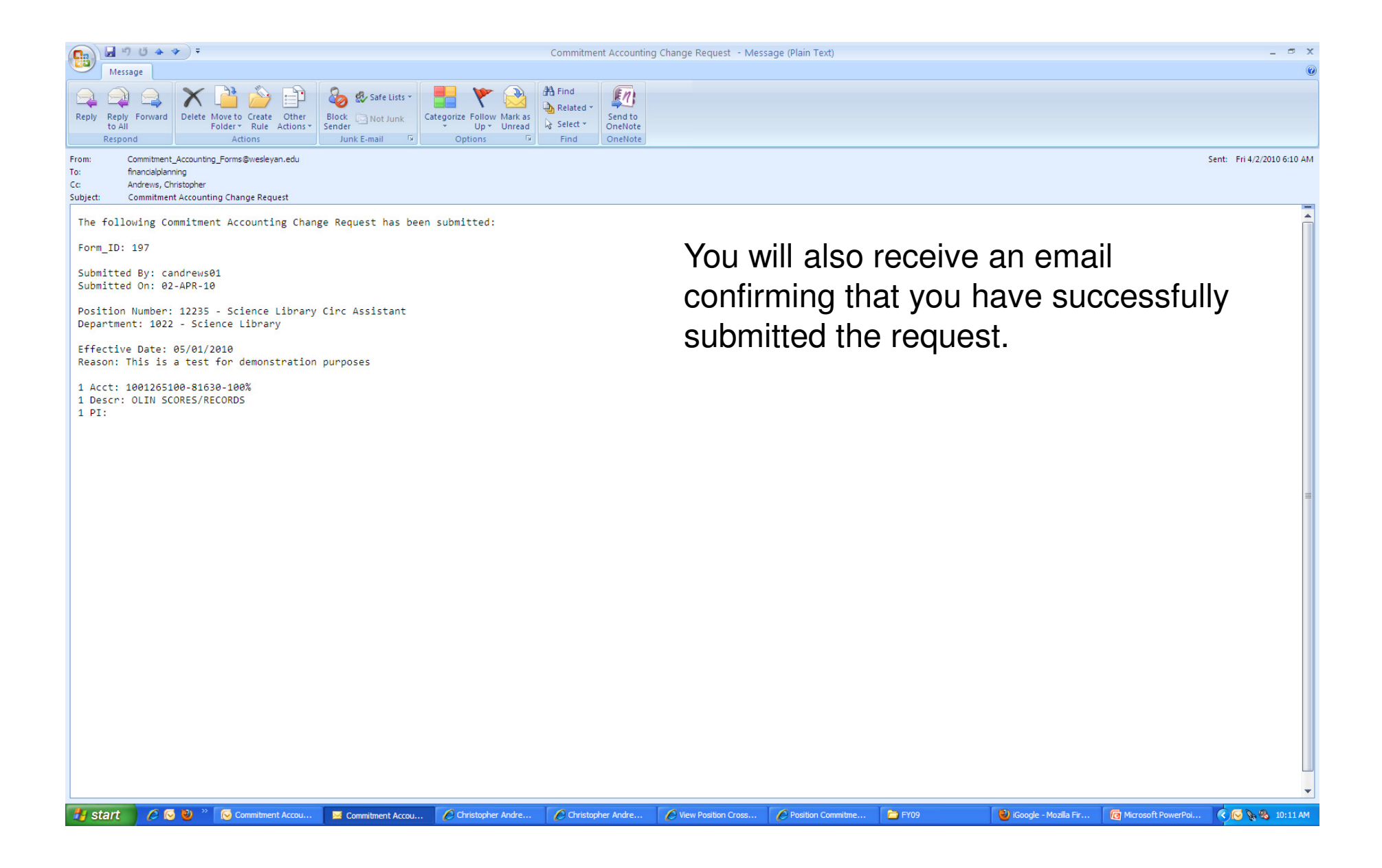

| C Position Co             | ommitment Acco           | ounting Change Form - W             | indows Internet Explorer               |                                              |                              |                                                |                       |         |                         |                    |                        |
|---------------------------|--------------------------|-------------------------------------|----------------------------------------|----------------------------------------------|------------------------------|------------------------------------------------|-----------------------|---------|-------------------------|--------------------|------------------------|
| 00-                       | 🖉 https://iasint.w       | esleyan.edu/ae_ps_t/f?p=127:1       | 15:2617000927192168:pg_R_1             | 1782407899696081:NO&pg_min                   | _row=1&pg_max_rows=15&       | pg_rows_fetched=3                              |                       |         | < ₽                     | Google             | P •                    |
| File Edit Vier            | w Favorites T            | ools Help                           |                                        |                                              |                              |                                                |                       |         |                         |                    |                        |
| 🚖 🏟 🏉                     | Position Commitmen       | t Accounting Change Form            |                                        |                                              |                              |                                                |                       |         |                         | 🗄 • 📾 • 🖶 •        | • 📴 Page • 🎯 Tools • 🂙 |
| candrews01<br>Create Form | View Forms P             | rocess Forms   Forms INQ            | UIRY                                   |                                              |                              | Commitment                                     | Accounting Change For | ms      |                         |                    |                        |
| Forms Su                  | Ibmitted by: ca          | andrews01                           |                                        |                                              |                              |                                                |                       |         |                         |                    |                        |
| Form ID<br>197            | Submit Date<br>02-APR-10 | Eff Date<br>01-MAY-10 12235-Science | Position<br>9 Library Circ Assistant S | Status Accounting<br>ubmitted 1001265100-816 | Dist % 330 100 This is a tes | Reason<br>at for demonstration purpose<br>By c | lickina (             | on the  | View Fo                 | rms tab            | vou                    |
|                           |                          |                                     |                                        |                                              |                              | will I<br>the t                                | be able               | to viev | w a sumr<br>1 have su   | nary of a bmitted  | all of<br>and          |
|                           |                          |                                     |                                        |                                              |                              | their                                          | status                | (subm   | nitted or p             | rocesse            | ed)                    |
|                           |                          |                                     |                                        |                                              |                              |                                                |                       |         |                         |                    |                        |
| UserID=7721               | 139 UserName=            | candrews01 Version:2010             | 1.04.01                                |                                              |                              |                                                |                       |         |                         |                    |                        |
|                           |                          |                                     |                                        |                                              |                              |                                                |                       |         |                         |                    |                        |
|                           |                          |                                     |                                        |                                              |                              |                                                |                       |         |                         |                    |                        |
|                           |                          |                                     |                                        |                                              |                              |                                                |                       |         |                         |                    |                        |
|                           |                          |                                     |                                        |                                              |                              |                                                |                       |         |                         |                    |                        |
|                           |                          |                                     |                                        |                                              |                              |                                                |                       |         |                         |                    |                        |
|                           |                          |                                     |                                        |                                              |                              |                                                |                       |         |                         |                    |                        |
| Done                      |                          |                                     |                                        |                                              |                              |                                                |                       |         |                         | 🔽 😂 Internet       | € 100% -               |
| 🛃 start                   | 660                      | » 😡 Commitment Accou                | Commitment Accou                       | Christopher Andre                            | Christopher Andre            | View Position Cross                            | Position Commitme     | 🗁 FY09  | 🕹 iGoogle - Mozilla Fir | Microsoft PowerPoi | < 🕞 🗞 🗞 10:13 AM       |

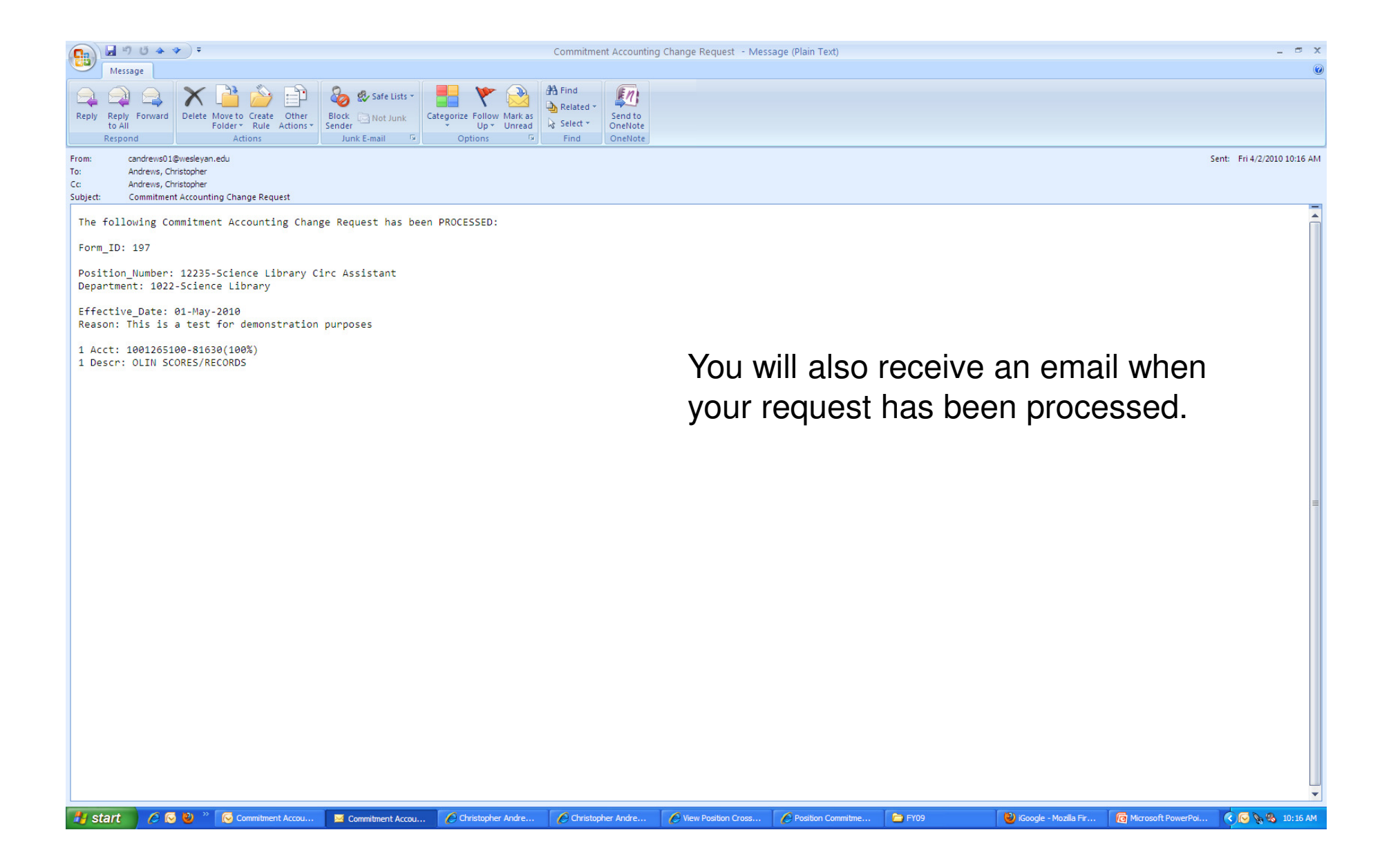